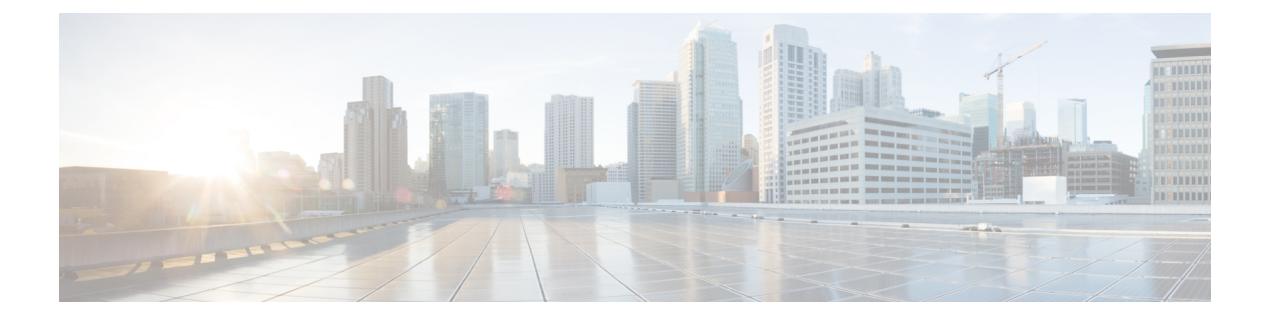

# Manutenção

- Redefinição básica, na página 1
- Executar a redefinição da configuração de rede, na página 3
- Executar a redefinição da configuração de rede do usuário, na página 3
- Remover arquivo CTL, na página 3
- Ferramenta Relatório de qualidade, na página 4
- Monitoramento da qualidade de voz, na página 4
- Limpeza do Telefone IP Cisco, na página 5

# Redefinição básica

Executar uma redefinição básica de um Telefone IP Cisco é uma maneira de recuperação caso haja algum erro no telefone e também de redefinir ou restaurar várias definições de segurança e configuração.

A tabela a seguir descreve as maneiras de executar uma redefinição básica. Você pode redefinir um telefone usando qualquer uma destas operações depois que ele for reiniciado. Escolha a operação apropriada para sua situação.

| Operação                | Ação                                                                                                    | Expli                   |
|-------------------------|----------------------------------------------------------------------------------------------------|-------------------------|
| Reiniciar o telefone    | Pressione Aplicativos . Vá para Definições do admin. > Redefinir<br>configurações > Redefinir dispositivo.                                                     | Rede<br>telefo<br>em se |
| Redefinir configurações | Para redefinir as configurações, pressione <b>Aplicativos</b> e escolha<br><b>Definições do administrador</b> > <b>Redefinir configurações</b> > <b>Rede</b> . | Rede                    |
|                         | Para redefinir o arquivo CTL, pressione <b>Aplicativos</b> e escolha <b>Definições do administrador</b> > <b>Redefinir configurações</b> > <b>Segurança</b> .  | Rede                    |

Tabela 1: Métodos de redefinição básica

# Redefinir o telefone para as configurações de fábrica usando o teclado numérico do telefone

Você pode redefinir o telefone para as configurações de fábrica. A redefinição limpa todos os parâmetros de telefone.

#### Procedimento

| Etapa 1 | Remova a e                                                                                                    | Remova a energia do telefone de uma destas maneiras:                                                                                                    |  |  |  |  |  |
|---------|----------------------------------------------------------------------------------------------------|----------------------------------------------------------------------------------------------------|--|--|--|--|--|
|         | <ul><li>Desco:</li><li>Desco:</li></ul>                                                                                                    | necte o adaptador de energia.<br>necte o cabo de LAN.                                                                                                    |  |  |  |  |  |
| Etapa 2 | Aguarde 5                                                                                                    | segundos.                                                                                                    |  |  |  |  |  |
| Etapa 3 | Pressione e mantenha pressionado # e ligue o telefone novamente. Solte # apenas quando os botões <b>Fone de ouvido</b> e <b>Alto-falante</b> estiverem acesos.                |                                                                                                    |  |  |  |  |  |
|         | Observação                                                                                                    | Em algumas versões de hardware, o botão <b>Silenciar</b> também acende com os botões <b>Fone de</b><br><b>ouvido</b> e <b>Alto-falante</b> quando você conecta o telefone novamente. Nesse caso, espere que todos<br>eles apaguem e solte # somente quando os botões <b>Fone de ouvido</b> e <b>Alto-falante</b> estiverem<br>acesos novamente. |  |  |  |  |  |
| Etapa 4 | Digite a seguinte sequência de teclas:                                                                                                    |                                                                                                    |  |  |  |  |  |
|         | 123456789*0#                                                                                                    |                                                                                                    |  |  |  |  |  |
|         | A luz do botão <b>Fone de ouvido</b> se apagará depois que você pressionar a tecla <b>1</b> . Depois que você inserir a sequência de teclas, o botão <b>Mudo</b> se acenderá. |                                                                                                    |  |  |  |  |  |
|         | Cuidado                                                                                                    | Não desligue o telefone até que o processo de redefinição de fábrica seja concluído e a tela                                                                                                    |  |  |  |  |  |

O telefone é redefinido.

### Executar Redefinir todas as definições no menu do telefone

principal seja exibida.

Execute esta tarefa, se desejar redefinir suas configurações de usuário e configuração de rede para os valores padrão.

#### Procedimento

Etapa 1 Pressione Aplicativos

Etapa 2 Escolha Configurações do administrador > Redefinir configurações > Todas as configurações.
 Se necessário, desbloqueie as opções do telefone.

### Reinicializar telefone a partir do backup de imagem

O Telefone IP Cisco tem uma segunda imagem de backup que permite que você recupere o telefone quando a imagem padrão tiver sido comprometida.

Para reinicializar o telefone com a imagem de backup, execute o procedimento a seguir.

#### Procedimento

| Etapa 1 | Desconecte a fonte de alimentação.                                                                        |
|---------|----------------------------------------------------------------------------------------------------|
| Etapa 2 | Mantenha pressionada a tecla de estrela (*).                                                              |
| Etapa 3 | Reconecte a alimentação. Continue pressionando a tecla estrela até que o LED de Silenciar seja desligado. |
| Etapa 4 | Solte a tecla de estrela.<br>O telefone reinicializa com a imagem de backup.                              |

# Executar a redefinição da configuração de rede

Redefine os valores padrão das configurações de rede e restaura o telefone. Esse método faz com que o DHCP reconfigure o endereço IP do telefone.

#### Procedimento

| Etapa 1 | No menu Definições do administrador, se necessário, desbloqueie as opções do telefone. |
|---------|----------------------------------------------------------------------------------------|
| Etapa 2 | Escolha <b>Redefinir configurações</b> > <b>Configuração de rede</b> .                 |

### Executar a redefinição da configuração de rede do usuário

Redefine todas as alterações de configuração de usuário e rede feitas por você, mas que o telefone não gravou na memória Flash, para as configurações salvas anteriormente e, em seguida, reinicia o telefone.

#### Procedimento

| Etapa 1 | No menu Definições do administrador, se necessário, desbloqueie as opções do telefone. |
|---------|----------------------------------------------------------------------------------------|
| Etapa 2 | Escolha <b>Redefinir configurações</b> > <b>Redefinir dispositivo</b> .                |

### **Remover arquivo CTL**

Exclui somente o arquivo CTL do telefone.

#### Procedimento

Etapa 1 No menu Definições do administrador, se necessário, desbloqueie as opções do telefone.
 Etapa 2 Escolha Redefinir configurações > Definições de segurança.

# Ferramenta Relatório de qualidade

A Ferramenta Relatório de qualidade (QRT) é uma ferramenta de geração de relatórios de problemas e gerais e de qualidade da voz para o Telefone IP Cisco. O recurso QRT é instalado como parte da instalação do Cisco Unified Communications Manager.

Você pode configurar os Telefones IP Cisco dos usuários com o QRT. Ao fazer isso, os usuários poderão relatar problemas nas chamadas telefônicas pressionando Comunicar qualidade. Essa tecla programável ou esse botão só está disponível quando o Telefone IP Cisco está nos estados Conectado, Conferência conectada, Transferência conectada ou No gancho.

Quando um usuário pressionar Comunicar qualidade, será exibida uma lista de categorias de problemas. O usuário selecionará a categoria apropriada, e esse feedback será registrado em log em um arquivo XML. As informações efetivas registradas dependem da seleção do usuário e de o dispositivo de destino ser um Telefone IP Cisco ou não.

Para obter mais informações sobre o uso do QRT, consulte a documentação da sua versão específica do Cisco Unified Communications Manager.

#### Tópicos relacionados

Documentação do Cisco Unified Communications Manager

### Monitoramento da qualidade de voz

Para medir a qualidade da voz das chamadas enviadas e recebidas na rede, os Cisco IP Phones usam estas métricas estatísticas baseadas em eventos de ocultação. O DSP reproduz quadros de ocultação para mascarar a perda de quadros no fluxo de pacotes de voz.

- Métrica de taxa de ocultação Mostra a taxa de quadros de ocultação sobre o total de quadros de fala. Uma taxa de ocultação por intervalo é calculada a cada 3 segundos.
- Métrica de segundos ocultados Mostra o número de segundos nos quais o DSP reproduz quadros de ocultação devido à perda de quadros. Um "segundo severamente ocultado" é um segundo em que o DSP reproduz mais do que cinco por cento dos quadros de ocultação.

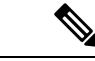

Observação

A taxa e os segundos de ocultação são medidas primárias baseadas na perda de quadros. Uma taxa de ocultação igual a zero indica que a rede IP está entregando quadros e pacotes a tempo e sem perdas.

Você pode acessar as métricas de qualidade da voz do Telefone IP Cisco usando a tela de Estatísticas da chamada ou remotamente, usando as Estatísticas de transmissão.

### Dicas para solução de problemas da qualidade de voz

Quando você observar alterações significativas e persistentes nas métricas, use a tabela a seguir para obter informações gerais de solução de problemas.

|  | Tabe | la 2: | Altera | ções | nas | métricas | s de | qualidade | e da | voz |
|--|------|-------|--------|------|-----|----------|------|-----------|------|-----|
|--|------|-------|--------|------|-----|----------|------|-----------|------|-----|

| Alteração na métrica                                                                         | Condição                                                                                                    |
|----------------------------------------------------------------------------------------------|----------------------------------------------------------------------------------------------------|
| A Taxa de ocultação e Ocultar segs aumentam significativamente                               | Deficiência da rede por perda de pacotes ou alta instabilidade.                                                                                                    |
| A Taxa de ocultação está próxima de ou é igual a zero,<br>mas a qualidade da voz está baixa. | <ul> <li>Ruído ou distorção no canal de áudio, como<br/>níveis de áudio ou eco.</li> <li>Chamadas em tandem que passam por várias<br/>codificações/decodificações, como chamadas<br/>para uma rede celular ou de cartão de chamada.</li> <li>Problemas acústicos vindos de um alto-falante,<br/>telefone celular com viva-voz ou fone de ouvido<br/>sem fio.</li> </ul> |
|                                                                                              | Verifique os contadores de transmissão de pacotes<br>(TxCnt) e recepção de pacotes (RxCnt) para confirmar<br>se os pacotes estão fluindo.                                                                                                    |
| As pontuações de MOS LQK caem significativamente                                             | Deficiência da rede por perda de pacotes ou altos níveis de instabilidade:                                                                                                    |
|                                                                                              | <ul> <li>Reduções de MOS LQK em média podem indicar<br/>deficiência geral e uniforme.</li> <li>Reduções individuais de MOS LQK podem<br/>indicar deficiência intermitente.</li> </ul>                                                                                                    |
|                                                                                              | Faça a verificação cruzada da Taxa de ocultação e de<br>Ocultar segs para procurar por evidências de perda<br>de pacotes e instabilidade.                                                                                                    |
| As pontuações de MOS LQK aumentam significativamente                                         | <ul> <li>Verifique se o telefone está usando um codec<br/>diferente do esperado (RxType e TxType).</li> <li>Verifique se a versão de MOS LQK mudou após<br/>uma atualização de firmware.</li> </ul>                                                                                                    |

Observação

As métricas de qualidade da voz não levam em conta ruídos ou distorções, apenas a perda de quadros.

# Limpeza do Telefone IP Cisco

Para limpar o Telefone IP Cisco, use apenas um pano limpo e seco no telefone e na tela do telefone. Não aplique líquidos nem pós diretamente no telefone. Assim como em todos os aparelhos eletrônicos que não são à prova de intempéries, líquidos e pós podem danificar os componentes e causar falhas.

Quando o telefone está no modo de repouso, a tela fica em branco e o botão Selecionar não acende. Quando o telefone está nessa condição, você pode limpar a tela, desde que saiba que o telefone permanecerá no estado de suspensão até que você termine de limpar.

#### Sobre a tradução

A Cisco pode fornecer traduções no idioma local deste conteúdo em alguns locais. Observe que essas traduções são fornecidas apenas para fins informativos e, se houver alguma inconsistência, a versão em inglês deste conteúdo prevalecerá.